# RTU3210

# 用户手册

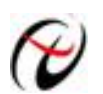

阿尔泰科技发展有限公司

产品研发部修订

## 版权声明

本产品是由北京阿尔泰科技发展有限公司(ART Control )开发,受知识产权保护。任何人未经授权不得加以仿冒、盗用、非法拷贝。

此份文件内所述得内容,除了商标、产品和软件名称外,其余皆不得以任何形式复制、转换、重述后储存在 任何形式的系统中。除非经过阿尔泰科技发展有限公司的书面同意,否则不得以任何形式或文字转译本手册中所 述涉及知识产权的内容。

出现在本手册中的产品、公司名称,或属已注册商标或版权声明,其权利由其后所代表的公司所有,除了用 作说明和解释用途外,这些有版权或已注册商标、产品和公司名称不得仿冒。

## 法律责任

这本手册仅作参考之用,不作任何形式的保证。此文件主要目的在于提供使用者使用安装本产品的相关咨讯, 作为参考文件之用。使用者若沿用本手册内容作其他方面的使用参考而导致任何权益、产品等损害的话,本公司 不负任何责任,同时为产品更新之需要,本公司将保留修改本手册的权利,不再另行通知,未按本手册使用后果 自负。

## 目 录

| 1 简述                                               |            |
|----------------------------------------------------|------------|
| 1.1 概述                                             |            |
| 1.2 产品特征                                           |            |
| 1.3 产品包装核对表                                        | 4          |
| 1.4 安装指导                                           | 4          |
| 1.4.1 软件安装说明                                       | 4          |
| 1.4.2 硬件安装说明                                       | 4          |
| 2 产品硬件说明                                           | 5          |
| 2.1 产品端子分布                                         | 5          |
| 2.2 模拟量输入                                          | 6          |
| 2.3 数字量输出                                          | 6          |
| 2.4 数字量输入                                          | 7          |
| 2.5 RS485 和 RS232 通信                               | 7          |
| 2.6 电源                                             | 8          |
| 3 设备配置                                             | 9          |
| 3.1 本地串口配置                                         | 9          |
| 3.1.1 进入本地串口配置模式的方法                                | 10         |
| 3.1.2 配置模式进入确认                                     |            |
| 3.1.3 配置模式的退出                                      |            |
| 3.1.5 AT 配置参数协议                                    |            |
| 3.2 短信配置                                           | 15         |
| 4 功能设置说明                                           | 16         |
| 4.1 导出配置                                           | 16         |
| 4.2 导入配置                                           | 16         |
| 4.3 复位 DTU 模块                                      |            |
| 4.4 恢复出厂设置                                         | 16         |
| 4.5 软件版本号(SWVER)                                   |            |
| 4.6 设备名称(DTUNAM)                                   | 16         |
| 4.7 SIM 卡号码(PHON)                                  |            |
| 4.8 工作模式(MODE)                                     | 16         |
| 4.9 主中心服务器的参数(SVRIP, SVRPORT, CNTMODE)             | 17         |
| 4.10 次数据中心服务器的参数(SVR1IP1,SVR1PORT1,CNTMODE1)       | 17         |
| 4.11 一批内目标重连次数、一批内目标重连间隔、两批间目标重连中断间隔(TRYCNT,TRYTIM | , TRYSPAC) |
|                                                    | 17         |
| 4.12 心跳发送/接收间隔时间(BEATTIM)                          |            |
| 4.13 心跳包数据设置(BEATDATA)                             |            |
| 4.14 帧间隔时间和数据包最大长度(SERS,MTU)                       |            |
| 4.15 短信认证                                          |            |
| 4.16 登陆密码 (DTUPWD)                                 |            |
| 4.17 调试信息(DBGINF)                                  |            |
| 5 RTU3210 测试程序说明                                   |            |
| 6 故障诊断                                             |            |

## 1 简述

## 1.1 概述

RTU3210 是基于 GPRS 无线数据传输终端设备,提供模拟量数据采集、数字量数据采集和模拟量数据输出,可以方便的实现远程、无线、网络化的通信方式。该设备轻松实现与 Internet 的无线连通。

RTU3210具有覆盖范围广(移动网络覆盖范围,能使用移动电话的地方就可以使用)、组网方便快捷(安装即可使用)、运行成本低(按流量计费)等诸多优点。

## 1.2 产品特征

- ◆ 4路16bit 单端隔离模拟量输入(0~20mA),总采样频率: 10Hz,;
- ◆ 2 路湿节点输入(高电平电压范围: 5VDC~24VDC、低电平电压范围: 0VDC~);
- ◆ 4 路继电器数字量输出(30VDC/2A 或 125VAC/0.6A);
- ◆ 状态灯: 电源指示灯、程序控制运行灯、网络连接指示灯;
- ◆ 支持多数据中心;
- ◆ 支持数据中心 IP 地址访问;
- ◆ 数据终端支持 GRPS 模式、本地串口通信、休眠模式三种工作方式;
- ◆ 支持断线自动重连功能;
- ◆ 支持本地图形界面配置与维护;
- ◆ 带有 RS-232/485 接口;
- ◆ 多重软硬件可靠设计,看门狗技术使设备安全运行;
- ◆ 单 +7V~+26V 宽范围供电(推荐 +9V~+12V),休眠模式下电流可低至 12VDC/200uA,正常工作模式下平均电流在 12VDC/50mA;
- ◆ 电源适配器: 推荐 12VDC/500mA
- ◆ 工作温度: -20°C ~ +70°C;
- ◆ 工作湿度: 90%

如下图所示:

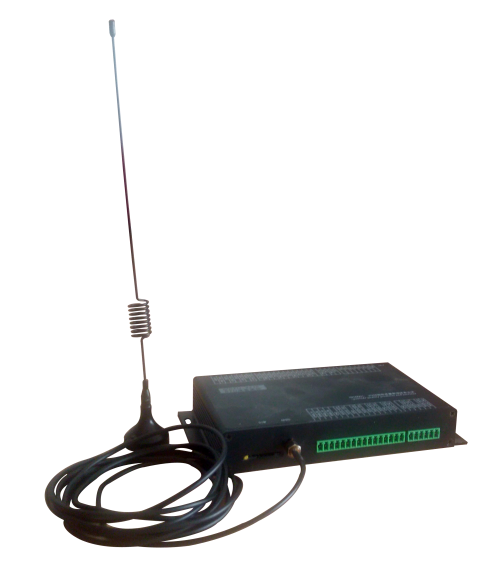

## 1.3 产品包装核对表

打开 RTU3210 模块包装后,你将会发现如下物品:

- 1、RTU3210 模块一个
- 2、GSM 吸盘天线一个
- 3、ART 软件光盘一张,该光盘包括如下内容:
  - a) 本公司所有产品驱动程序,用户可在 GPRS 目录下找到 RTU3210 模块驱动程序;
  - b) 用户手册 (pdf 格式电子文档);

## 1.4 安装指导

#### 1.4.1 软件安装说明

在不同操作系统下安装 RTU3210 模块的方法一致,在本公司提供的光盘中含有安装程序 Setup.exe,用户双 击此安装程序按界面提示即可完成安装。

### 1.4.2 硬件安装说明

使用移动运营商的GPRS 网络,请购买该运营商的SIM 卡。在安装SIM 卡前,首先要把RTU3210外壳上的SIM 卡 抽屉取出(SIM 卡抽屉位置下图1.4.2所示,取出时用一个尖锐物体(比如圆珠笔尖)按压抽屉旁的黄色小点, 使抽屉弹出,取出SIM 卡抽屉,抽屉取出后,把SIM 卡放在抽屉中,再把抽屉插回模块中。

放入SIM卡后将串口线与模块相连即完成硬件安装。

#### 注意: 在模块通电的情况下严禁插拔SIM 卡。

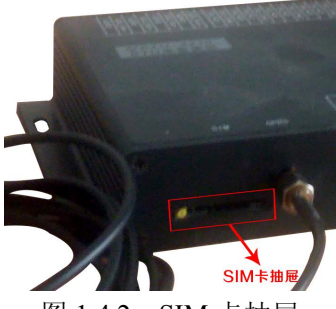

图 1.4.2 SIM 卡抽屉

## 2 产品硬件说明

## 2.1 产品端子分布

产品端子分布图如图 2.1 所示。

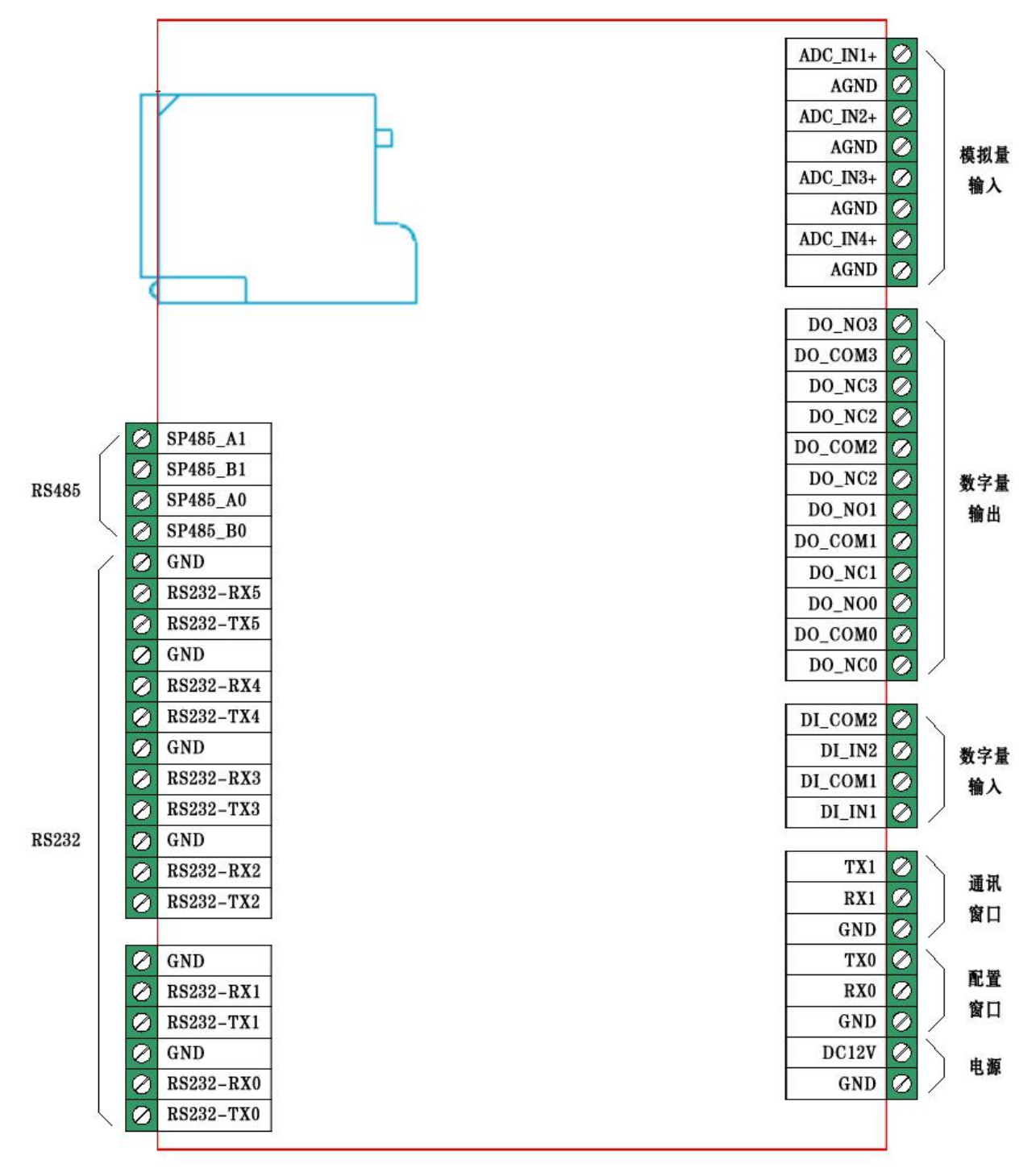

图 2.1

## 2.2 模拟量输入

RTU3210 模拟量输入,提供 0~20mA 的量程。

连接时,4路模拟输入信号正端接到 ADC\_IN1+~ADC\_IN4+端,其模拟输入信号负端接到 AGND 端,具体 连接方法如图 2.2:

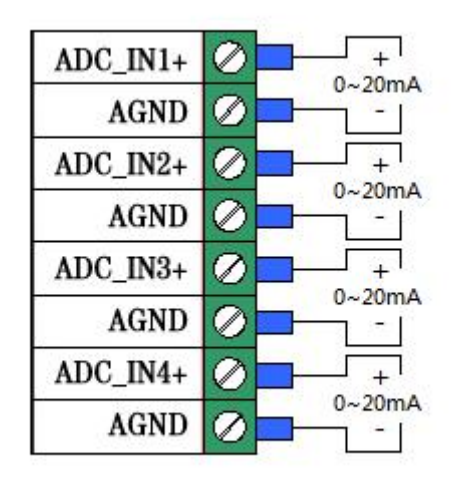

图 2.2

注意:当进行 AD 模拟量采集时,必须先给 RTU3210 模块供电,再给 AD 模拟量信号输入端接入外加信号, 才能保证有效采集。

## 2.3 数字量输出

RTU3210 带有4路继电器数字量输出。 连接方式如图2.3, 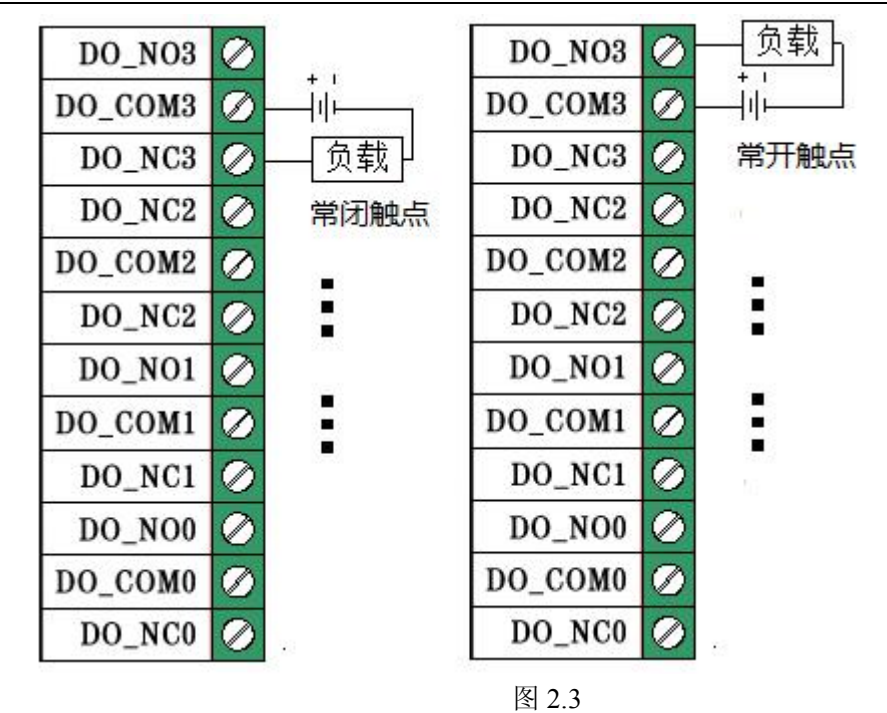

## 2.4 数字量输入

RTU3210 的2路湿节点数字量输入。输入连接方法如下面的图所示,如图2.4-1。

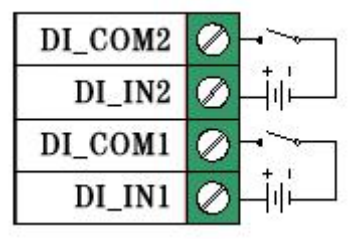

图2.4-1

## 2.5 RS485 和 RS232 通信

RTU3210提供 RS485 和 RS232 通信接口,接口标识等请参见产品端子分布图。

RX0/TX0为配置串口,固定波特率115200、8位数据位、1位停止位、无校验
RX1/TX1为主通讯串口,固定波特率115200、8位数据位、1位停止位、无校验
RS232\_RX0/RS232\_TX0—RS232\_RX5/RS232\_TX5为从通讯串口,波特率可配置(1200~9600)、8位数据位、
1位停止位、无校验,目前可用串口为RS232\_RX4/RS232\_TX4—RS232\_RX5/RS232\_TX5
RS485\_A0/RS485\_B0—RS485\_A1/RS485\_B1为485接口,目前该功能不可用
RTU-3210实现了通讯串口(RX1/TX1)和可用串口(RS232\_RX4/RS232\_TX4—RS232\_RX5/RS232\_TX5)
之间的不同波特率之间的相互收发数据,具体使用方法参见本地串口模式

## 2.6 电源

电源连接示意图如下图,DC12V与GND连接供电电源。

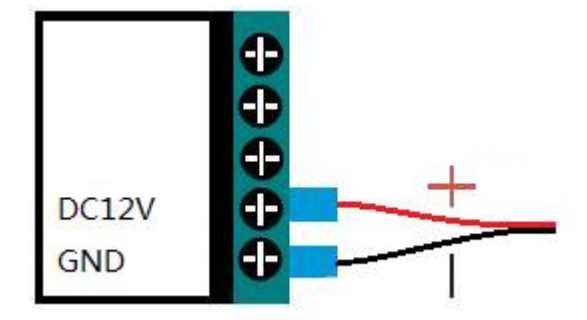

## 3 设备配置

有2种方法可对模块进行配置:本地串口配置和短信配置。

## 3.1 本地串口配置

RTU3210功能强大,有很多配置参数,为此我们提供了两种方便的配置方式:本地串口配置和短信配置。其中本地串口配置方式包括"字符配置方式"和"图形配置方式"。其中字符配置方式不需要专用工具,只需一个串口调试工具即可,该方式直接使用配置命令操作模块。图形配置使用专用配置工具(软件与产品配套提供),软件界面友好并且使用方便。从本质上来说图形配置也是用配置命令来设置模块的,只不过配置工具完成了所有命令的发出和解析。所以用户也可以编写自己的配置工具。

整个配置流程如图 3.1 所示,下面的内容将按流程顺序分别介绍各个操作步骤,为了使您可以方便正确的 配置和读取这些参数,请仔细阅读这些的内容。

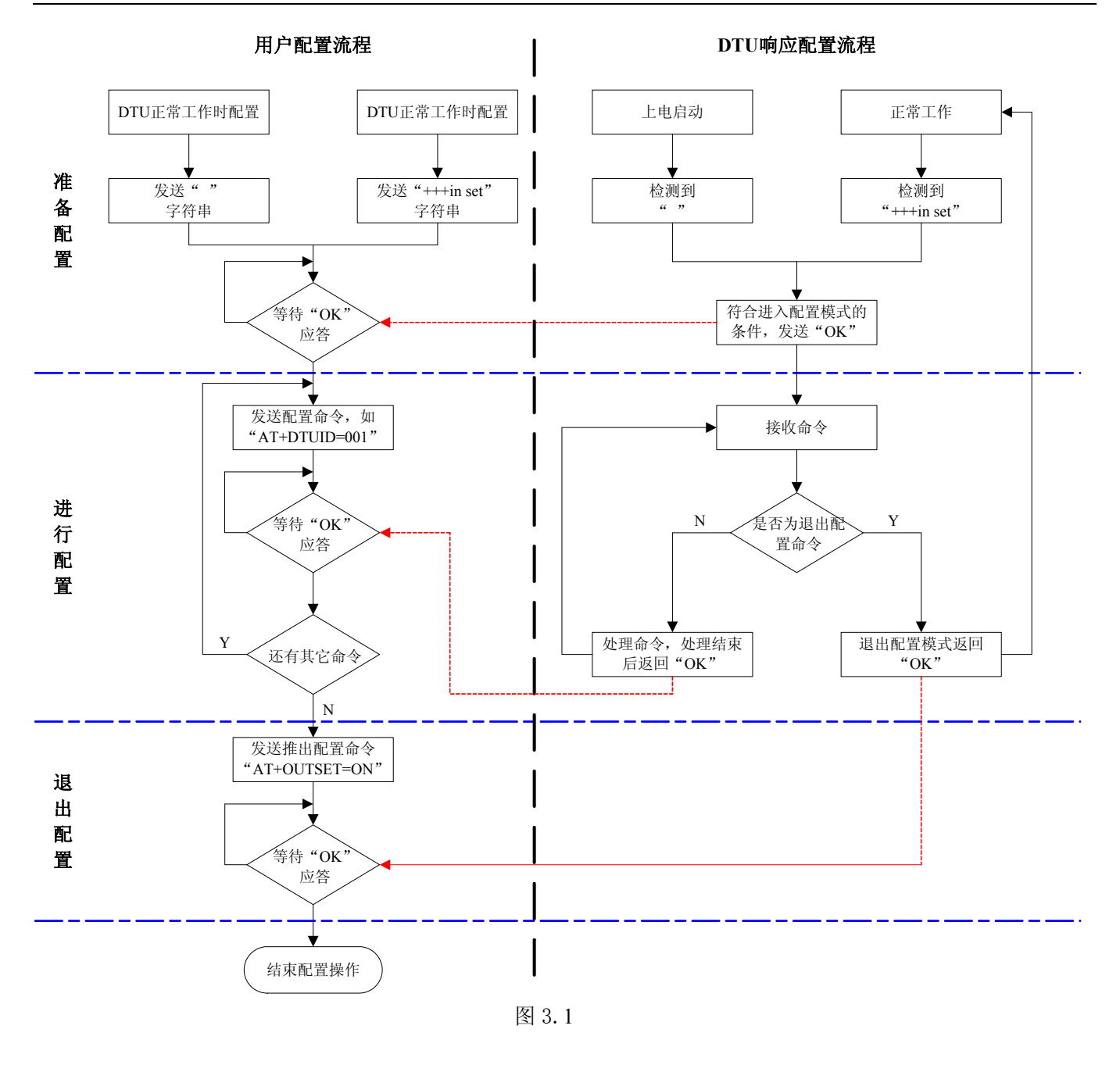

**备注:**本地和短信配置:模块只能同时处理一条命令,在该命令处理结束前模块不接受新的命令。也就是说 命令配置必须逐条进行,即一条指令有了操作结果后才能进行下一条命令的操作,否则模块将抛弃后面的指令。

## 3.1.1 进入本地串口配置模式的方法

该方式适合工作人员在设备安装现场调试时使用,或者是用户设备对RTU3210的自动配置。 硬件连接如图 3.1.1 所示,需将模块设备与电脑的串口连接。

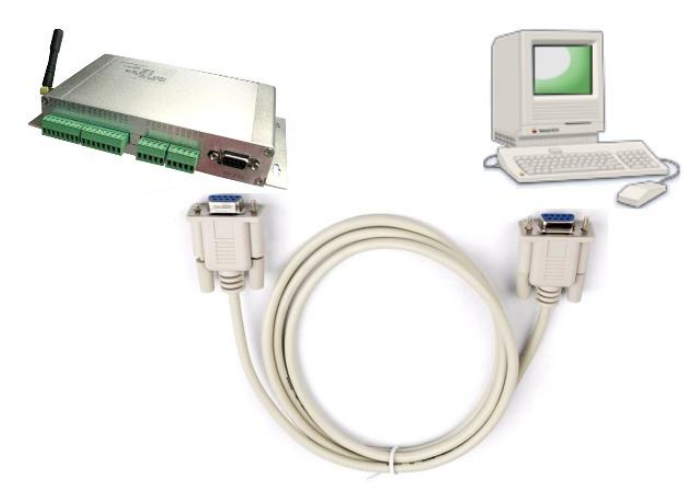

图 3.1.1 本地串口配置示意图

进入本地串口配置模式有两种方式,如下所述:

- 在模块上电时:根据图 3.1.1 所示的配置流程可知,模块在上电时会检测串口上是否有ASCII 码为""(空格,十六进制数为0x20)的数据出现,有则认为用户要求进入配置模式。所以我们只需要在模块上电前,通过串口不断向模块发送空格字符串,对应的HEX 值为"0x20"(按住键盘空格键,波特率115200、8 位数据位、1 位停止位、无校验),然后给模块通电,即可进入配置模式。由这种方式进入配置模式,默认是打开调试信息功能的(有回显,方便用户使用超级终端等工具进行配置)。
- 在模块正常工作时:如果模块正处于正常通信状态,那么通过串口向模块发送++ in set字符串命令(波特 率等数据格式为模块工作值),可使模块退出当前工作模式,进入配置模式。

#### 3.1.2 配置模式进入确认

如果成功进入配置模式,模块将返回字符串"OK"(大写字母)。

## 3.1.3 配置模式的退出

RTU3210配置结束后,如果要进入设置好的工作模式,则需要通过串口或远程的服务器向模块发送控制命令中的"退出配置模式"命令(OUTSET)。如果之前的设置不影响一些关键参数,系统将直接进入工作模式,否则将自动复位模块系统。

#### 3.1.4 AGPRS-Config\_32.exe 配置程序

RTU3210 进入 AGPRS-Config\_32.exe 配置模式状态方法: (先不要给模块上电)

- 1、 将相应的串口与模块的配置串口(RX0/TX0)相连。
- 2、 单击"进入配置状态"按钮, 然后给 RTU3210 上电。(如下图)

| SPRS配置               | 疍工具 V6.01.00    |                                                                                                    |
|----------------------|-----------------|----------------------------------------------------------------------------------------------------|
| 本地串口配置参数配置           |                 |                                                                                                    |
| 🗆 本地设置               |                 |                                                                                                    |
| 模块型号                 | RTU-3210        |                                                                                                    |
| · 设备ID号              | 356612042626202 | 法特案 115.2 kbp ▼                                                                                                    |
| 设备软件版本号              | V1.00           |                                                                                                    |
| 设备名称                 | ARTDTU01        | ***1星(☆ 8 💌                                                                                                    |
| SIM卡号码               | 15810687274     |                                                                                                    |
| 工作模式                 | 本地串口            |                                                                                                    |
| 🗆 目标设置               |                 |                                                                                                    |
| 中心数量                 | 1               | ☆ ☆ ふん かん かん かい かんしょう かんしょう いう かんしょう かんしょ かんしょ かんしょ かんしょ かんしょ かんしょ かんしょ かんしょ |
| 主数据中心IP              | 27.184.14.179   | IN THE REP.                                                                                                    |
| 主数据中心端口号             | 5000            | (4)、 (2) (1) (1) (1) (1) (1) (1) (1) (1) (1) (1                                                                                                    |
| 主数据中心连接模式            | TCP             | 2017 VERTURA                                                                                                    |
| 备用数据中心IP             |                 | 退出两要状态                                                                                                    |
| 备用数据中心端口号            | 4000            |                                                                                                    |
| 备用数据中心连接模式           | UDP             | 「「「「「「「」」」」「「「」」」」「「」」」「「」」」」「「」」」」「「」」」」                                                                                                    |
| 一批内目标重连次数(1~99)      | 3               |                                                                                                    |
| ——批内目标重连间隔(10~65534: | 10              | 4左沿署                                                                                                    |
| 两批间目标重连中断间隔(1~65     | 1               |                                                                                                    |
| □ 传输控制               |                 | 信 信 G G D T L I 横 中                                                                                                    |
| 心跳包间隔时间(30~65534:秒)  | 100             |                                                                                                    |
| 心跳包超时时间(30~65534:秒)  | 300             | · · · · · · · · · · · · · · · · · · ·                                                                                                    |
| 心跳包数据设置(一字节16进制      | FE              |                                                                                                    |
| 帧间隔时间(0~65534:mS加果为  | 100             |                                                                                                    |
| 数据包最大长度(1~1024:字节)   | 512             |                                                                                                    |
| 自定义注册包长度(0~15)       | 0               |                                                                                                    |
| 自定义注册包               |                 |                                                                                                    |
| □ 网络参数               |                 | and hall                                                                                                    |
| 短信认证用户1              |                 | - 一 阿尔泰科力                                                                                                    |
| 短信认证用户2              |                 |                                                                                                    |

3、 单击"获取信息"按钮,即可读取模块配置信息,也可等待几秒自动获取信息。

4、 界面上的参数配置中可设置模块的工作时长和板卡上的串口设置及 ADC 的每个通道的频率设置。

5、 界面左边"本地串口配置"和"参数配置"列表中的项目,根据你的需要可以进行修改,修改后点击"保存设置" 即可。

## **沙**阿尔泰科技发展有限公司

| GPRS配置工具 V6.01.00                                                                                                    |                                                                         |
|----------------------------------------------------------------------------------------------------|-------------------------------------------------------------------------|
| ₩ GPRS配置工具 V6.01.00                                                                                                    |                                                                         |
| 本地串口配置       参数配置         配置当前时间       5       M       时长设置         定时唤醒       08       H       05       M       定时设置         串口和参数       4       9600       bps       第口参数设置         AD 频率       CH0       频率选择       50       Hz       频率设置         CH1       频率选择       50       Hz       频率设置 | 串口号 COM1 ・<br>波特率 115.2 kbp・<br>数据位 8 ・<br>停止位 1 ・<br>校验位 元 ・<br>进入配置状态 |
| CH1 频率选择     50     Hz     频率设置       CH2 频率选择     50     Hz     频率设置       CH3 频率选择     50     Hz     频率设置       设置串口参数成功     50     Hz     50                                                                                                    | 退出配置状态<br>恢复出厂设置<br>保存设置                                                |
|                                                                                                    | (2)阿尔泰科技                                                                |

## 3.1.5 AT 配置参数协议

在DTU进入配置模式后,即可向DTU发送带有配置信息的命令帧,通过命令帧对DTU参数进行读写。命令帧全部使用ASCII字符,这方便用户在没有配置工具的情况下使用超级终端进行参数配置,同时也让用户在自己的设备上很容易编写DTU配置程序。命令帧结构如表3.1.5-1所示。命令分为两类,写命令与读命令,写命令用于配置DTU的参数,读命令用于查询DTU当前的配置。它们格式上的区别在于读命令不带有配置参数,并且命令代号后的字符不同,写命令为"=",表示赋值。读命令为"?",表示询问。

| 命令        | ≥帧类型 | 格式             |
|-----------|------|----------------|
| <u>'E</u> | 言命令  | AT+命令代号=参数/r/n |
| 写         | 正确   | OK\r\n         |
| 应<br>答    | 错误   | ERROR\r\n      |
| Ì         | 卖命令  | AT+命令代号?/r/n   |
| Ì         | 卖应答  | 命令代号=参数/r/n    |

表 3.1.5-1 配置命令帧格式

说明:

- 1、命令帧中所有数据为ASCII编码的字符,所有输入字符不分大小写;
- 2、命令代号,根据表3.1.5-2查得;
- 3、写命令帧中的参数长度受限制,最大长度由表3.1.5-2查得。

|        | 功能名称          | 类<br>型 | 代码      | 最大<br>长度 | 设置值                       |
|--------|---------------|--------|---------|----------|---------------------------|
|        | 模块型号          | R      | DTUTYPE | 10       | 如"RTU-3210"               |
|        | 设备ID号         | R      | DTUID   | 15       | 为设备唯一ID,不可改写              |
| 本      | 设备软件版本号       | R      | SWVER   | 5        | 如V1.00                    |
| 地设     | 设备名称          | R<br>W | DTUNAM  | 15       | ARTDTU01                  |
| 置      | SIM卡号码        | R<br>W | PHON    | 11       | 如"15810687274"            |
|        | 工作模式          | R<br>W | MODE    | 1        | 0: GPRS, 1: 本地串口, 2: 休眠模式 |
|        | 中心数           | R<br>W | SVRCNT  | 1        | 1~2                       |
| 目<br>标 | 主数据中心IP       | R<br>W | SVRIP   | 15       | 如"221.218.157.55"         |
| 设置     | 主数据中心端口       | R<br>W | SVRPORT | 5        | 如"5000"                   |
|        | 主数据中心连接<br>模式 | R<br>W | SVRMODE | 1        | 0: 建立TCP连接<br>1: 建立UDP连接  |

|        | 备用数据中心<br>IP   | R<br>W | SVR1IP   | 15 | 如"192.168.0.1"           |
|--------|----------------|--------|----------|----|--------------------------|
|        | 备用数据中心端<br>口   | R<br>W | SVR1PORT | 5  | 如"4000"                  |
|        | 备用数据中心连<br>接模式 | R<br>W | SVR1MODE | 1  | 0: 建立TCP连接<br>1: 建立UDP连接 |
|        | 一批内目标重<br>连次数  | R<br>W | TRYCNT   | 2  | 从1(无限制)~99               |
|        | 两批内目标重<br>连间隔  | R<br>W | TRYTIM   | 5  | 从10~65534(单位:秒)          |
| 传      | 心跳包间隔时间        | R<br>W | BEATTIM  | 5  | 从30~65534(单位:秒)          |
| 输<br>控 | 心跳包超时时间        | R<br>W | BEATOUT  | 5  | 从30~65534(单位:秒)          |
| 制      | 心跳包数据设置        | R<br>W | BEATDATA | 2  | 一字节16进制数,如:"FE"          |
|        | 短信认证用户1        | R<br>W | USERNO1  | 14 |                          |
| 网<br>络 | 短信认证用户2        | R<br>W | USERNO2  | 14 |                          |
| 参<br>数 | 短信认证用户3        | R<br>W | USERNO3  | 14 |                          |
|        | 模块登陆密码         | R<br>W | DTUPWD   | 6  | 默认为"888888"              |
| 控制命令   | 调试信息输出         | R<br>W | DBGINF   | 3  | ON: 有; OFF: 无            |

## 3.2 短信配置

短信配置则是在手机上输入命令进行配置,但请注意:

只支持一条短信一条命令,格式为:6位密码+":"+命令(不用前缀"AT+")。所有字符采用西文。只有在 手机号码为认证号码且密码通过的情况下有效。

## 4 功能设置说明

#### 4.1 导出配置

可以保存您所修改的配置项目。

## 4.2 导入配置

将你以前保存过的配置项目加载。

### 4.3 复位 DTU 模块

当使用该项目时,模块将执行一次软件复位动作。

#### 4.4 恢复出厂设置

当使用该项目时,模块将恢复出厂设置,主要用于模块配置错乱后恢复出厂设置。

## 4.5 软件版本号 (SWVER)

它们反映了该模块的软件版本信息,参数由厂家设定,用户无法修改。用户在寻求技术支持时,提供这些信息可以得到更有针对性的建议。

#### 4.6 设备名称(DTUNAM)

当使用多台模块时,可使用该项配置区别不同的设备。设备名称限定为15字符。

#### 4.7 SIM 卡号码 (PHON)

该参数需要用户配置,而并非模块自动生成的。这个参数不是系统运行的条件参数,即它不会影响模块的运行状态,它用于服务器端读取模块的手机号码。该参数为11 位ASCII 字符,如"15810687274"。

## 4.8 工作模式 (MODE)

RTU3210有三种工作模式, "GPRS模式"、"本地串口"和"休眠模式"。

■ GPRS 模式:模块上电会后主动连接预先设定好的服务器。

■ 本地串口模式:模块上电后打开高级程序与通讯串口相连进入串口工作模式。

■ 休眠模式: 该模式下模块配置完成后即可进入低功耗状态(整机功耗小于200uA)。

### 4.9 主中心服务器的参数(SVRIP, SVRPORT, CNTMODE)

一个目标服务器的设定包括IP 地址和端口号。在网络通信中,有TCP 和UDP 两种方式通信。其中TCP 通信是基于连接的通信方式,通信一方为服务器,另一方为客户端,在初始状态下服务器处于监听状态,等待客户端的连接,客户端则需要主动连接服务器,实际应用中数据中心通常为服务器模式,而模块通常为客户端模式。 在TCP 通信方式下,任何一方在收到对方的数据包后都要进行应答,所以该方式具有通信可靠的优势,但是在 通信速度上会稍慢于UDP 方式。UDP 方式是不基于连接的通信方式,通信双方都是平等的,任何一方在收到对 方的数据包后都无需进行应答。因为通信过程的简化,所以UDP 方式具有通信速度较快的特点,但是稳定性和 数据可靠性不如TCP方式。

当使用TCP 方式建立连接时,模块作为TCP 客户端(Client),数据中心服务器作为TCP 服务器(Server), 该方式下模块登陆数据中心服务器后即可进行数据交换;而当使用UDP 方式连接时,则不存在上述关系,数据 中心主机和模块都要建立一个UDP 连接。因为模块处于移动运营商的内网,所以公网(Internet)上的网络设备 无法直接和模块通信,在这种情况下,只能由模块主动连接公网设备,而当模块使用UDP 方式发送数据到数据 中心时,数据包会携带其IP 地址和端口号信息,数据中心主机收到该数据包后,可根据该信息建立一个到模块 的UDP 连接,建立成功后,双方即可进行数据交换。但是因为GPRS环境下UDP 方式存在不稳定、易丢包的问 题,所以不推荐使用UDP 方式。

## 4.10 次数据中心服务器的参数(SVR1IP1,SVR1PORT1,CNTMODE1)

一个目标服务器的设定包括IP 地址和端口号。在多次尝试连接主中心服务器失败后,模块将自动切换为连接备用中心服务器。在使用备用服务器时,如果是正在进行远程配置时连接突然断开,模块将重新连接备用服务器。如果是处于工作模式时连接突然断开,目标服务器将切换回主中心服务器。

## 4.11 一批内目标重连次数、一批内目标重连间隔、两批间目标重连中断

#### 间隔(TRYCNT,TRYTIM,TRYSPAC)

为了增加数据中心的安全性,模块在登录上目标服务器时会发送一包称为"注册包"的数据。在注册包中会 包含参数,用户软件如果发现登录密码不符,可以拒绝设备的登录。"登录密码"可以设置成任何8 字节长的字 符串。

其中目标重连次数用于控制同一批连接中同一目标的连接次数,为0 时表示连接不分批次(即连接中断间隔 参数无效)。目标重连间隔用于控制两次尝试连接的间隔时间,最小10s,最长65534 秒。目标重连中断间隔用 于控制两批连接的间隔时间,最小1 分钟,最长65534分钟。

举例说明,假设现在配置重连次数为5次、重连间隔为200s、重连中断间隔为10分钟,并且主中心和备用 中心的IP 及端口号都有设置。那么模块工作后,将首先尝试连接主中心,如果连接失败,将以间隔200s的间隔, 重复尝试连接主中心,直到5次连接机会用光。接下来,模块将延时200s后切换目标服务器,尝试连接备用中 心,如果连接失败,将以200s的间隔,重复尝试连接备用中心,直到5次连接机会用光。至此,一批连接尝试结 束了,模块进入"连接中断间隔"延时,延时10分钟后重复上面的过程,启动下一批连接尝试。整个过程周而 复始,直到模块连上一个服务器为止。

#### 4.12 心跳发送/接收间隔时间(BEATTIM)

模块连接上服务器后,如果长时间没有产生数据流,这条连接将被运营商切断。为了保持连接的激活状态, 模块将间歇性的向服务器发送一字节无意义的数据,这个数据称为心跳包。两个心跳包之间的间隔时间可以根据 当地的网络情况来设定,一般为数十秒。

用户可以通过这个参数来设置心跳包间隔时间,取值范围为30~65534(单位:秒)。

#### 4.13 心跳包数据设置(BEATDATA)

用户也可以自行设定心跳数据,如: "0x3F",使用AT 指令配置时,格式为: "AT+BEATDAT=3F"

#### 4.14 帧间隔时间和数据包最大长度(SERS, MTU)

在串口收到一个字节数据后,如果在设定的帧间隔时间内没有收到新的数据,那么该字节之前的串口数据作为一包,下一字节数据作为下一包的开始。如果用户对传输的数据有分帧的要求,那么可以使用该方法分包。 在GPRS 网络中过大的数据包会增加传输延时,并且容易丢失,所以可根据当地网络的情况合理的设置数据 包最大长度。当接受到的数据达到最大数据包数量时,模块就将它们作为一个数据包发送,这些动作对用户来说 是透明的(也可以说是隐蔽的)。

**`注意:**如果"帧间隔时间"或者"数据包最大长度"设置得过小,那么**模块**发出的网络包中用户数据所占 比例会下降,将导致流量上升。如果设置得过大,那么会导致**模块**发出的数据包变大(不会超过"最大包长"值), 传输延时也会增加。具体参数用户可以自己把握,如果对数据没有分帧要求,建议"帧间隔时间"设置为数百毫 秒(默认值为100ms),"数据包最大长度"设置为数百字节(默认值为512 字节)。

#### 4.15 短信认证

使用短信配置模块的手机号码。

#### 4.16 登陆密码(DTUPWD)

当授权用户使用短信配置模块时,必须发送正确的模块登陆密码,否则无法进行配置。该参数长度为6 位(任意字符)。

#### 4.17 调试信息(DBGINF)

该参数控制着配置模式下输入模块的数据是否"回显",并且控制着设备的"调试信息"是否输出。

"回显":如果使用超级终端之类的工具配置模块时,超级终端本身并不能显示您在超级终端输入的数据, 需要模块把获得的数据从串口回传,这样才能在超级终端上显示您输入的内容。如果使用单片机等设备来自动配 置本模块,那么回显功能就没有什么用处,可以关闭该功能。

"调试信息":为了方便工作人员在现场调试模块时观察模块的工作情况,模块会从本地串口上打印出设备

的工作信息,比如正在连接服务器的信息等。在系统调试结束后,调试信息就没有用处了,可以关闭该功能。

## 5 RTU3210 测试程序说明

GPRS 模式测试应用程序框架如下图所示:

| 客户端IP:117.136.2.90 | ─参数设置—       |       |          |          |          |          |          | 1 |
|--------------------|--------------|-------|----------|----------|----------|----------|----------|---|
|                    | 端口名          | 5000  | 启动       | 关闭       |          |          |          |   |
|                    | AD           |       |          |          |          |          |          |   |
|                    | IP Addr/Time | Index | СНО      | CH1      | CH2      | СНЗ      | <u> </u> |   |
|                    | 117.136.2.90 | U I   | U. U38mA | U. U38mA | U. U38mA | U. U38mA | =        |   |
|                    | 2015090215   | 2     | 0.038mA  | 0.038mA  | 0.030mA  | 0.038mA  |          |   |
|                    |              | 23    | 0.038mA  | 0.038mA  | 0.030mA  | 0.030mA  |          |   |
|                    |              | 4     | 0.038mÅ  | 0.038mA  | 0.038mA  | 0.038mA  |          |   |
| 接                  | -            | 5     | 0.038mA  | 0.038mA  | 0.038mA  | 0.038mA  |          |   |
| 130                |              | 6     | 0.038mA  | 0.038mA  | 0.038mA  | 0.038mA  |          |   |
| 收                  |              | 7     | 0.038mA  | 0.038mA  | 0.038mA  | 0.038mA  |          |   |
|                    |              | 8     | 0.038mA  | 0.038mA  | 0.038mA  | 0.038mA  |          | 清 |
| 数                  |              | 9     | 0.038mA  | 0.038mA  | 0.038mA  | 0.038mA  |          |   |
| +8                 |              | 10    | 0.038mA  | 0.038mA  | 0.038mA  | 0.038mA  |          |   |
| 拍                  |              | 11    | 0.038mA  | 0.038mA  | 0.038mA  | 0.038mA  |          |   |
|                    |              | 12    | 0.038mA  | 0.038mA  | 0.038mA  | 0.038mA  |          |   |
|                    |              | 13    | 0.038mÅ  | 0.038mA  | 0.038mA  | 0.038mA  |          |   |
|                    |              | 14    | 0.038mA  | 0.038mA  | 0.038mA  | 0.038mA  |          |   |
|                    |              | 15    | 0.038mA  | 0.038mA  | 0.038mA  | 0.038mA  |          |   |
|                    |              | 16    | 0.038mA  | 0.038mA  | 0.038mA  | 0.038mA  |          |   |
|                    |              | 17    | 0.038mA  | 0.038mA  | 0.038mA  | 0.038mA  |          |   |
|                    |              | 18    | 0.038mA  | 0.038mA  | 0.038mA  | 0.038mA  | +        |   |
|                    |              | 10    | 0.038m4  | 0 038m4  | 0 038må  | 0 038må  | 10000    |   |
|                    |              | 14    |          |          |          |          | 14411    |   |

说明:

默认监听端口 5000, 服务器程序只有一个对外开放监听端口,最大允许 100 个客户端连接。 (其模式为 AD 方式,数据为主动上报)

工作流程:

- 1、在端口号编辑框中输入端口号,单击"启动" 题 按钮开启监听端口。
- 2、程序界面左侧的树形框如果有客户端连接,则可以对该模块进行访问。
- 3、 主动上报接收的模块数据显示在"接收数据"编辑框中。

本地串口模式测试应用程序框架如下图所示:

| AD       Module Name Addr/Time       CH0       CH1       CH2       CH3         COM1       0.038mA       0.038mA       0.038mA       0.038mA       0.038mA         9-214:37:24       0.038mA       0.038mA       0.038mA       0.038mA       0.038mA         COM1       0.038mA       0.038mA       0.038mA       0.038mA       0.038mA         GOM1       0.038mA       0.038mA       0.038mA       0.038mA       0.038mA         按       VX       VX       VX       VX       VX       VX         獨       VX       VX       VX       VX       VX       VX         獨       VX       VX       VX       VX       VX       VX         %       VX       VX       VX       VX       VX       VX | ne CHD<br>0.038m4    | СН1                  | 010                  |                         |                                 |
|----------------------------------------------------------------------------------------------------|----------------------|----------------------|----------------------|-------------------------|---------------------------------|
| 9-214:37:24       0.038mA       0.038mA       0.038mA       0.038mA       0.038mA         接       COM1       0.038mA       0.038mA       0.038mA       0.038mA       0.038mA         接       收       32       32       32       32       32       33         据       -       -       -       -       -       -       -       -                                                                                                    | 0. 000mA             | 0.038mA              | 0.038mA              | 0.038mA                 |                                 |
| 收<br>数<br>据                                                                                                    | 0. 038mA<br>0. 038mA | 0. 038mA<br>0. 038mA | 0. 038mA<br>0. 038mA | 0. 038mA<br>0. 038mA    |                                 |
|                                                                                                    |                      |                      |                      |                         | 清                               |
|                                                                                                    |                      | 0.038mA              | 0.038mA 0.038mA      | 0.038mA 0.038mA 0.038mA | 0.038mA 0.038mA 0.038mA 0.038mA |

说明:

主通讯串口的波特率为 115200(板卡资源从串口(0~5)的波特率为 9600)。

工作流程:

1、选择串口号,点击"打开设备" 打开设备 按钮打开串口。

功能 AD 💌

2、"功能选择框"可以进行选择不同功能的操作(其 AD、DI 可手动读取也可以通过定时器读取), 读取模块数据, 接收数据显示在"接收数据"编辑框中。

3、时间间隔10\_\_\_\_s可以定时读取模块数据。

4、功能选择中 COM 功能介绍: 主通讯串口的数据可转发至相应的板卡资源从串口(0~5)上与之进行相应的数据 收发。

图为选择板卡资源从通讯串口 COM4:

| DTUServer                     |                                                                                                    |
|-------------------------------|----------------------------------------------------------------------------------------------------|
| Server 申口号:COM1<br>All Client | GPRS       本地申口         参数设置          申口号       10001 ▼         按特率       115.2 kb ▼         数据位       ●         弊性位       1         功能       COM         支強位       元         支強位       元 |
| 接<br>收<br>数<br><b>据</b>       | COM 通讯<br>COM4: abcdefg<br>唐고당 COM4 _ Www.art-control.com                                                                                                    |

#### 图为串口调试助手:

| 🏨 sscom4. 2测试版,作者:聂小蕴(丁丁),            | Email:mcu52@163.com,2007/9                             |                    |
|---------------------------------------|--------------------------------------------------------|--------------------|
| www.art-control.com                   |                                                        | ~                  |
|                                       |                                                        |                    |
|                                       |                                                        |                    |
|                                       |                                                        |                    |
|                                       |                                                        |                    |
|                                       |                                                        |                    |
|                                       |                                                        |                    |
|                                       |                                                        |                    |
|                                       |                                                        |                    |
|                                       |                                                        |                    |
|                                       |                                                        |                    |
|                                       |                                                        |                    |
|                                       |                                                        |                    |
|                                       |                                                        |                    |
|                                       |                                                        | 2021               |
| aler with size fully a first state of |                                                        |                    |
| 打开又件名                                 | 友达又任 停止 保存菌口 清除的                                       | <u>あい 部町 一 1 世</u> |
| 串口号 COM4 ▼ 关闭串口 ⑧ □ HEX显示             | 欢迎使用专业串口调试工具SSCOM !                                    |                    |
|                                       | 作者: 聂小猛(丁丁),大虾电子网版主                                    |                    |
| 数据位8 ▼ 0111 1137 友达新11                | 最新版本下载地址:                                              |                    |
| 19止121 ▼ 定时友达 1000 ms/八               | http://www.daxia.com/download/sscom<br>のたけは日山 你ため2曲いり● | m.rar              |
| 这想UX None ▼ 于何中制八世· 友达                | AAAEDEED126月99年141。                                    |                    |
| Inoue Japonerg                        |                                                        | 1                  |
| www.daxia.com S:7 R:19 COM4己打开        | f 9600bps, 8, 1, 无校验, 无流控                              | CTS=0 DSR=0 RLSD=0 |

## 6 故障诊断

以下是 RTU3210 常见故障及其可能的原因和解决方法。如果仍有问题,用户可直接与 ART 公司的技术支持联系,获得技术支持。

1、模块不能上线,可能原因为:

a) 天线接触不好;

b) SIM 卡接触不好;

c) SIM 卡欠费;

d) 网络未连通;

e) 公网 IP 变化。

f) 设备损坏。

2、 模块正常工作一段时间后自动断线,可能原因为:

a)网络连接不通畅或网速慢(网络延时);

b) 若用公网 IP, 有可能是公网 IP 地址变化;

c) SIM 卡欠费;

d) 模块在设置时间内一次收发的数据过大。

3、AD 读取的数据误差在允许的误差精度外,可能是未对 AD 进行调零和调满。